附件1

## 应聘人员线上面试流程

 1.应聘人员需根据短信通知时间,提前30分钟进入 "HRVI视频面试平台"(电脑端)及"腾讯会议"APP(手机端),进行身份验证(本人手持身份证、学历学位证或就业 推荐表等相关证明进行人脸识别及人证识别比对),调试并 确认网络畅通、图像清晰、声音连贯;应聘人员面向墙面(间 隔不超过1米)360度展示面试环境。

2. 应聘人员先登陆手机端"腾讯会议"APP中"等候室" 候场;在完成身份确认后,登陆电脑端"HRVI视频面试平台" 中的面试签到室进行签到。

3. 应聘人员进入"HRVI 视频面试平台"(电脑端)中"面试室"后,根据考官指令,应聘人员开始面试。

4. 面试结束后,应聘人员退出"HRVI 视频面试平台"(电脑端)中"面试室",同时,保持手机端"腾讯会议"在线状态。

5.本岗位所有应聘人员面试结束后,监督员及记分员宣 布面试成绩。

6. 面试成绩宣布完毕后,应聘人员在手机端"腾讯会议"
APP 上对所有人回复"XXX(应聘人员姓名+个人编号)的面试成绩 XX 分已确认"。(操作流程如下:在手机端"腾讯会议"APP 上,点击屏幕下方"聊天"→"发送至"→"所有人"→输入"XXX(应聘人员姓名+应聘人员编号)的面试成绩 XX 分已确认"→"发送")。

7. 应聘人员退出电脑端"HRVI 视频面试平台"及手机端 "腾讯会议"APP, 面试结束。